## PROCEDURA <u>REGISTRAZIONE</u> SU VIVATICKET

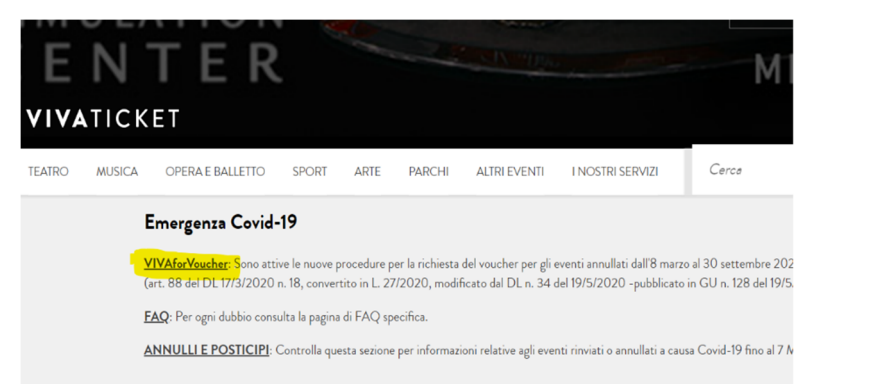

- -

Cercare su Google il sito <u>www.vivaticket.it</u>.
 Cliccare su "VIVAforVoucher" (come evidenziato in figura).

| VIVATICKET                                                                                                    | VIVATICKET                                                                                                    | 2. Cliccare su                                                    |
|----------------------------------------------------------------------------------------------------|----------------------------------------------------------------------------------------------------|-------------------------------------------------------------------|
| TEATRO MUSICA OPERA EBALLETTO SPORT ARTE PARCHI ALTRI EVENTI I NOSTRI SERVIZI Cerca Q                                                                                                    | TEATRO MUSICA OPERAE BALLETTO SPORT ARTE PARCHI ALTRI EVENTI I NOSTRI SERVIZI                                                                                                    | "Accedi" (se sei                                                  |
| VIVAforVoucher<br>accedi o registrati<br>chi può richiedere il voucher?                                                                                                    | Emergenza Covid-19<br><u>VIVAsovYucher</u> : Sono attive le nuove procedure per la richiesta del voucher per gli eventi annullati dall'8 marz<br>(art. 88 del DL 17/3/2020 n. 18, convertito in L 27/2020, modificato dal DL n. 34 del 19/5/2020 - pubblicato<br><u>FAQ</u> : Per ogni dubbio consulta la pagina di FAQ specifica.<br><u>ANNULLI E POSTICIPI</u> : Controlla questa sezione per informazioni relative agli eventi rinvisti o annullati a caut | già accreditato su<br>Vivaticket) o<br>"Doro 19 fino al 7 Marzo." |
| Lutente in possesso di un titolo di ingresso (sia biglietto singolo che abbonamento) per gli eventi annultati nel periodo compreso <u>Ira IB Marzo e il 30 Settembre 2020</u> a causa<br>dell'emergenza COVID-19, acquistato online sul portale di vendita Vivaticket, in un punto vendita Vivaticket o attraverso i canali diretti dell'organizzatore, potrà richiedere l'emissione di<br>un voucher digitale di valore corrispondente all'importo facciale del biglietto o del rateo dell'abbonamento.                                   | Accedi Registrati Bentomato! Sei un nuovo utente? 2                                                                                                    | devi accreditarti,                                                |
| Come POSSO UTILIZZANE IL VOCHERA:<br>Il voucher rilasciato è spendibile, entro 18 mesi dalla data di emissione, sul portale Vivaticket com per l'acquisto degli eventi messi in vendita dal medesimo organizzatore.<br>Potrà essere utilizzato per acquisti fino al raggiungimento del valore del voucher oppure per acquisti di importo superiore, a copertura parziale del costo.<br>Per l'utilizzo del credito del voucher presso casse locali e casse gruppi verifica sul sito dell'organizzatore se questa modalità è stata attivata. | Email                                                                                                    | qui per                                                           |
| COSA DEVO FARE PER RICHIEDERE IL VOUCHER?<br>Per poter richiedre il voucher è necessario essere registrati su Vivaticket.com.<br>Per i soli acquisti effettuati sul nortale di vendita online Vivaticket. Dunico utente abilitato a richiedere il rimborso sarà l'utente che ne ha effettuato l'acquisto (ad esclusione del calcio).<br>Una volta loggati sul portale e completata la propria anagrafica inserendo tutti i dali necessari, da questa stessa pagina, si potrà procedere alla richiesta voucher.                             | Password Password Ho dimenticato la password                                                                                                    | registrarti" (vedi<br>figura).                                    |

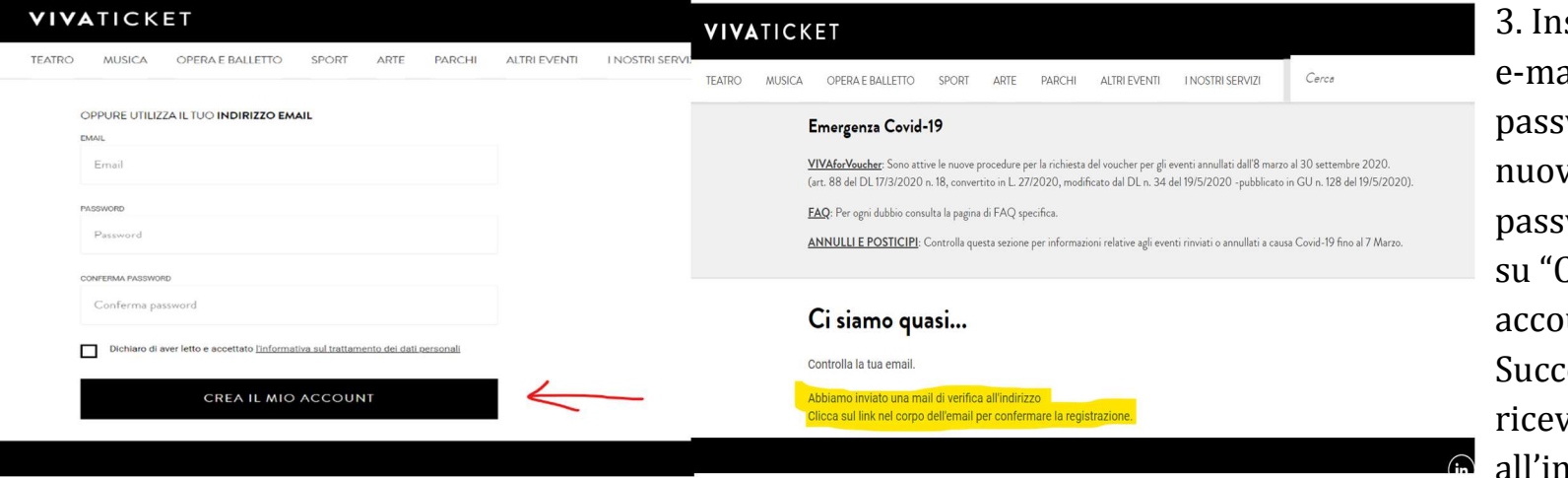

3. Inserire un indirizzo e-mail valido e una password; confermare nuovamente la password e poi cliccare su "Crea il mio account". Successivamente riceverete una mail all'indirizzo indicato.

## VIVATICKET

|        | Ö                |               |                           |                  |         |             |             |
|--------|------------------|---------------|---------------------------|------------------|---------|-------------|-------------|
| 0      | Ciad<br>per favo | re conferr    | be<br>ma il tuo indirizzo | nvenuto<br>email | su Viva | iticket! Pe | er iniziare |
|        | CONF             | ERMA EMAIL    |                           |                  |         |             |             |
| (      | Grazie!          | ll team di    | Vivaticket                |                  |         |             |             |
|        | VIV4             | ATICK         | ЕТ                        |                  |         |             |             |
|        | TEATRO           | MUSICA        | OPERA E BALLETTO          | SPORT            | ARTE    | PARCHI      | ALTRI EVENT |
|        | E                | Accedi        | -                         |                  |         |             |             |
|        |                  | MAIL          |                           |                  |         |             |             |
|        |                  | Email         |                           |                  |         |             |             |
|        | r                | ASSWORD       |                           |                  |         |             |             |
|        |                  | Password      |                           |                  |         |             |             |
|        | Ł                | lo dimenticat | to la password            |                  |         |             |             |
| ACCEDI |                  |               |                           |                  |         |             |             |
|        |                  |               |                           |                  |         |             |             |

4. Accedere alla propria casella e-mail, aprire la mail ricevuta da Vivaticket e cliccare su "Conferma e-mail". A questo punto ritornerete su Vivaticket.it, sulla schermata di benvenuto, dove accederete con il vostro indirizzo e-mail e la password scelta in fase di registrazione (come nell'ultima figura).